## Como cadastrar seu evento no Calendário de Eventos do MTur

### 1. Acesse o site do Ministério do Turismo

Para adicionar o seu evento, o 1º passo é entrar na página de cadastramento: <u>https://www.turismo.gov.br/agenda-</u> <u>eventos/views/cadastrar\_evento.php</u>

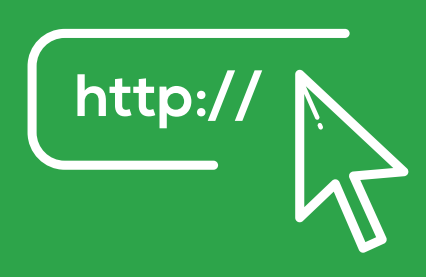

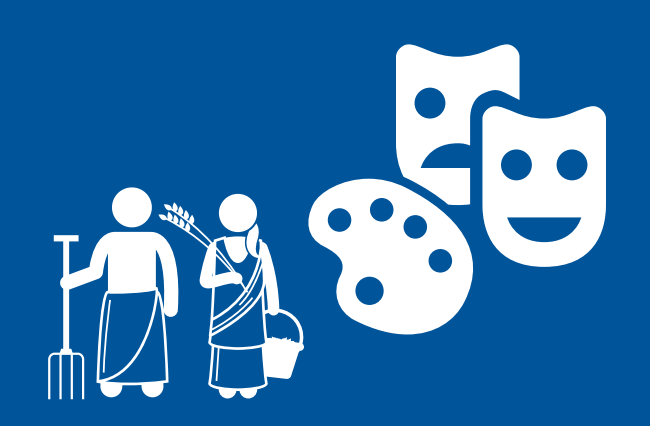

# 2. Preencha as informações do evento

Informe todo os dados do evento e do solicitante, estado, categoria, datas e um pequeno texto com a descrição da festividade.

Atenção: Todos os campos do formulário são de preenchimento obrigatório!

## 3. Submeta à análise

Clique em "submeter", no canto direito da página, e aguarde a análise, aprovação e divulgação pela equipe técnica do MTur. Se aprovado, o evento é incluído no Calendário e ficará disponível para milhares de pessoas.

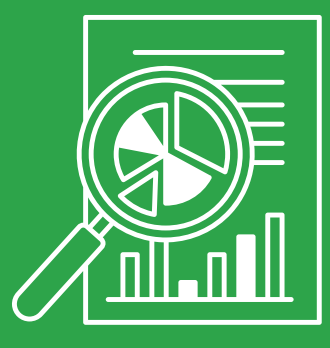

#### O cadastro de novos eventos é aberto o ano todo, 24 horas por dia, durante os sete dias da semana.

Não deixe de incluir os eventos goianos no calendário nacional

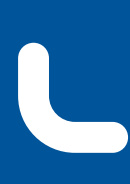

Gabinete de Representação de Goiás no Distrito Federal SERINT Secretaria de Estado de Relações Institucionais

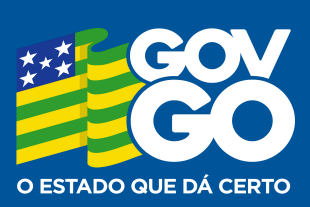